## Thank you for choosing a NIVELCO instrument!

## 1. INTRODUCTION

The **NIPRESS DD** series differential pressure transmitters measure pressure and convert it into voltage or current. DD–600 family uses piezoresistive silicon sensor, has various measuring ranges up to 1000 mbar. Wall mounted design, suitable for measuring dry, non-aggressive gases and compressed air. This device is short circuit protected against inverse polarity as well.

The **NIPRESS DD–600** can be used for a wide range of different HVAC applications. Its robust design can be used in laboratories or under industrial conditions. Preferred areas of use are heating, ventilation and air conditioning systems, clean room and medical technology, filtering technology and draft metering checks.

### 2. TECHNICAL SPECIFICATION

## 2.1 GENERAL DATA

|                  |                                                                                                    |                                                                                                    | Туре                                                                                                    |                                                        |  |  |
|------------------|----------------------------------------------------------------------------------------------------|----------------------------------------------------------------------------------------------------|----------------------------------------------------------------------------------------------------|--------------------------------------------------------|--|--|
|                  | cording to the order code                                                                                                    | nge                                                                                                    | Measurement ra                                                                                                    |                                                        |  |  |
|                  | According to the order code                                                                                                    |                                                                                                    |                                                                                                    | Overload capability                                    |  |  |
|                  | for $P_N \ge 6$ mbar: $\le \pm 0.5\%$ of full-scale output                                                                                                    |                                                                                                    |                                                                                                    | Accuracy                                               |  |  |
|                  | for $P_N < 6$ mbar: $\le \pm 1\%$ of full-scale output                                                                                                    |                                                                                                    |                                                                                                    | Accuracy                                               |  |  |
|                  | ; (+32+122 °F)                                                                                                    | ature                                                                                                    | Process tempera                                                                                                    |                                                        |  |  |
|                  | ( 02 :22 : )                                                                                                    | ature                                                                                                    | Ambient tempera                                                                                                    |                                                        |  |  |
|                  | zoresistive                                                                                                    | Piez                                                                                                    |                                                                                                    | Sensor type                                            |  |  |
|                  | ive silicon sensor                                                                                                    | Piezoresist                                                                                                    | Sensor                                                                                                    | Materials of S                                         |  |  |
|                  | silicone tube (inside the device)                                                                                                    | Brass nickel plated, PVC /                                                                                                    | Process<br>connection                                                                                                    | parts c                                                |  |  |
|                  | ABS                                                                                                    |                                                                                                    |                                                                                                    | Housing                                                |  |  |
|                  | nt or voltage                                                                                                    | currer                                                                                                    |                                                                                                    | Output                                                 |  |  |
| ent:             | Without automatic zero adjustme                                                                                                    |                                                                                                    |                                                                                                    |                                                        |  |  |
|                  | U <sub>Supply</sub> = 1132 V DC                                                                                                    | 420 mA                                                                                                    | 2-wire                                                                                                    |                                                        |  |  |
|                  | With automatic zero adjustment:                                                                                                    | current output                                                                                                    | 2-00110                                                                                                    |                                                        |  |  |
|                  | U <sub>Supply</sub> = 2432 V DC                                                                                                    |                                                                                                    |                                                                                                    | Supply Voltage                                         |  |  |
| ent:             | Without automatic zero adjustme                                                                                                    | 0 10 V / 0 5 V                                                                                                    |                                                                                                    | cuppi) relage                                          |  |  |
|                  | U <sub>Supply</sub> = 1932 V DC                                                                                                    | 420 mA / 020 mA – switchable output                                                                                                    | 3-wire                                                                                                    |                                                        |  |  |
|                  | With automatic zero adjustment:                                                                                                    |                                                                                                    |                                                                                                    |                                                        |  |  |
|                  | $U_{Supply} = 2432 \text{ V DC}$                                                                                                    |                                                                                                    |                                                                                                    |                                                        |  |  |
| 2]               | $R_{max} = rac{U_{Supply} - U_{Supplymin.}}{0.02A}$ ,[ $\Omega$                                                                                                    | current output                                                                                                    | 2-wire                                                                                                    | Load                                                   |  |  |
|                  | $R_{min}$ = 10 k $\Omega$                                                                                                    | voltage output                                                                                                    | <b>0</b>                                                                                                    | resistance                                             |  |  |
|                  | R <sub>max</sub> = 330 Ω                                                                                                    | current output                                                                                                    | 3-wire                                                                                                    |                                                        |  |  |
|                  | ct, max. 125 mA (short-circuit proof)                                                                                                    | 2x PNP open collector contact                                                                                                    | 2-wire                                                                                                    | Contact output                                         |  |  |
|                  | ) 60 V DC, 40 V AC, max. 1 A                                                                                                    | 2x relay-output (NO/NC                                                                                                    | 3-wire                                                                                                    | (optional)                                             |  |  |
|                  | ange 32.5 x 22.5 mm (1.3 x 0.9");                                                                                                    | 2-line LCD display, visible r                                                                                                    |                                                                                                    |                                                        |  |  |
|                  | ment main display,                                                                                                    | 5-digit 7 seg                                                                                                    |                                                                                                    | Display                                                |  |  |
|                  | i, range of indication: ±9999;                                                                                                    | digit size 8 mm (3.15")                                                                                                    | (optional)                                                                                                    |                                                        |  |  |
|                  | ent bargraph: accuracy: 0 1% +1 digit                                                                                                    | ()                                                                                                    |                                                                                                    |                                                        |  |  |
|                  | According to the order code                                                                                                    |                                                                                                    |                                                                                                    | Process connect                                        |  |  |
|                  | land M16x1.5                                                                                                    | Cable g                                                                                                    | ction                                                                                                    | Electrical connect                                     |  |  |
|                  | IP54                                                                                                    | ŭ                                                                                                    | n                                                                                                    | Ingress protectio                                      |  |  |
|                  | Class III (SELV)                                                                                                    |                                                                                                    |                                                                                                    | Electric protectio                                     |  |  |
| ~165 g (0.36 lb) |                                                                                                    |                                                                                                    |                                                                                                    | Weight                                                 |  |  |
|                  | $\frac{1}{s}$ silicone tube (inside the device)<br>ABS<br>ht or voltage<br>Without automatic zero adjustment<br>U <sub>Supply</sub> = 1132 V DC<br>With automatic zero adjustment<br>U <sub>Supply</sub> = 2432 V DC<br>Without automatic zero adjustment<br>U <sub>Supply</sub> = 1932 V DC<br>With automatic zero adjustment<br>U <sub>Supply</sub> = 2432 V DC<br>With automatic zero adjustment<br>U <sub>Supply</sub> = 2432 V DC<br>R <sub>max</sub> = $\frac{U_{Supply} - U_{Supplymin.}}{0.02 A}$ , [G<br>R <sub>max</sub> = 330 Ω<br>ct, max. 125 mA (short-circuit proof)<br>) 60 V DC, 40 V AC, max. 1 A<br>ange 32.5 x 22.5 mm (1.3 x 0.9");<br>ment main display,<br>h, range of indication: ±9999;<br>ent additional display,<br>ent bargraph; accuracy: 0.1% ±1 digit<br>to the order code<br>land M16x1.5<br>IP54<br>s III (SELV)<br>is g (0.36 lb) | Brass nickel plated, PVC /<br>currer<br>420 mA<br>current output<br>010 V / 05 V<br>420 mA / 020 mA<br>switchable output<br>current output<br>current output<br>2x PNP open collector contac<br>2x relay-output (NO/NC<br>2-line LCD display, visible r<br>5-digit 7 seg<br>digit size 8 mm (3.15")<br>8-digit 14 segm<br>digit size 5 mm (0.2"); 52 segm<br>According<br>Cable g | Process<br>connection     2-wire     3-wire     2-wire     3-wire     2-wire     3-wire     1000     1000     1000     1000     1000     1000     1000     1000     1000     1000     1000     1000 | the wetted parts F<br>Housing Output<br>Supply Voltage |  |  |

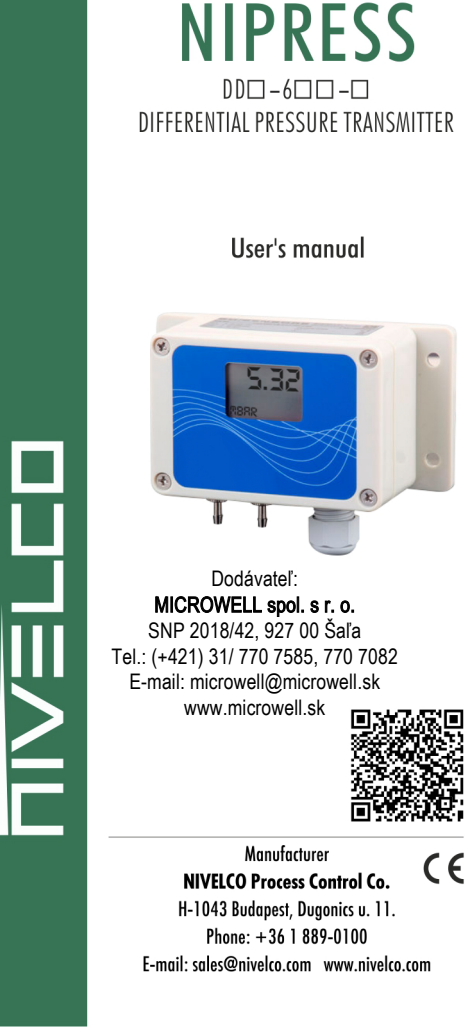

### 2.2 ACCESSORIES

- User's manual
  - Warranty Card
- EU Declaration of Conformity

#### 2.3 ORDES CODE (NOT ALL COMBINATIONS POSSIBLE!)

| PROCESS CONNECTION          | CODE |
|-----------------------------|------|
| Ø6.6 x 11; for flex tube Ø6 | Р    |
| Ø4.4 x 10; for flex tube Ø4 | R    |
|                             |      |

NIPRESS

D D

6

| MEASURING RANGE<br>/ (MAX. STATC PRESSURE) mbar | CODE |
|-------------------------------------------------|------|
| 01.6 / 200                                      | R    |
| 04 / 200                                        | S    |
| 010 / 200                                       | 2    |
| 040 / 345                                       | 6    |
| 0250 / 1000                                     | С    |
| 01000 / 3000                                    | F    |

| ACCURACY         | CODE | Ουτρυτ         |
|------------------|------|----------------|
| 1% (p ≥ 6 mbar)  | 3    | 420 mA, 2-wire |
| 2% (p < 6 mbar)  | 5    | 010 V, 3-wire  |
| 270 (p < 0 mbar) | 5    | 010 V, 3-Wile  |

CODE

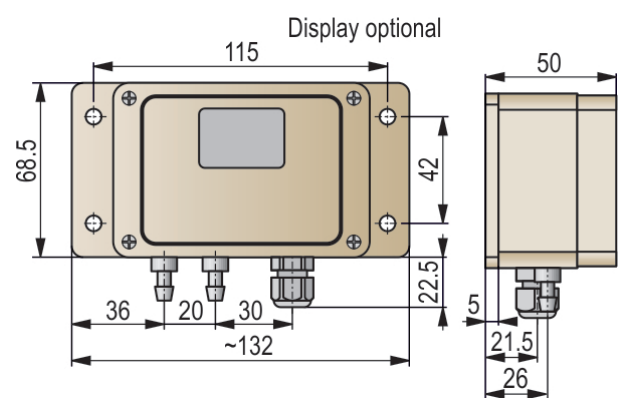

# 3. INSTALLATION INSTRUCTION

The device has been calibrated in vertical position, when process connections are oriented downwards. If it is differently mounted, a tiny deviation from zero point may appear at. This deviation can be compensated by the "A" potentiometer.

This setting does not change the calibration of the device. In case of outdoor installation, we suggest to use protective cover against moisture and splashy water to avoid any potential failures due to inadequately tightened screws.

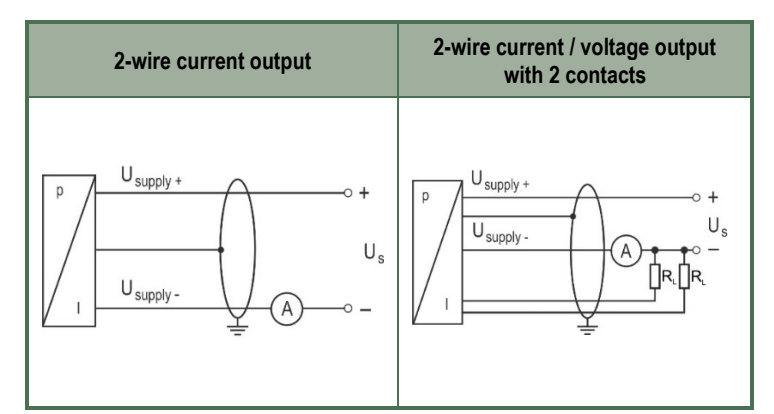

| Wiring                | X1 terminal strip 2-wire system |
|-----------------------|---------------------------------|
| wining                | 2-wire 4 – 20 mA                |
| U <sub>Supply</sub> + | 1                               |
| U <sub>Supply</sub> - | 2                               |
| Signal1               | 3                               |
| Signal2               | 4                               |

# Install the device only in depressurized and disconnected state!

After removing the front cover pull the cable through the gland and connect it to the X1 terminal strip with correct wiring. Tighten the gland screw firmly for proper sealing. Once the wires connected, reinstate the front cover.

|   | Attention! D |
|---|--------------|
| : | Th           |

### Attention! Do not blow into the pressure ports! This may damage the device.

### Initial start-up

After turning on the power supply, the output signal can be measured. Variations in the output signal may have two possible causes:

- The idling of the sensor is about 30 min. After this period, the sensor signal should be stable for zero pressure difference and constant ambient temperature.
- For small pressure ranges, slight deviation from the zero-point due to ambient conditions may occur. This error can be corrected by adjusting the zero-point potentiometer of the sensor after the idling time is passed. (Set the output signal of the sensor to the nominal value with both pressure inputs open.)

### 4. WIRING

An accidental touch of the inner terminal strip may cause electrostatic discharge which may result in the failure of the device. To avoid this, please touch any grounded points before opening the device.

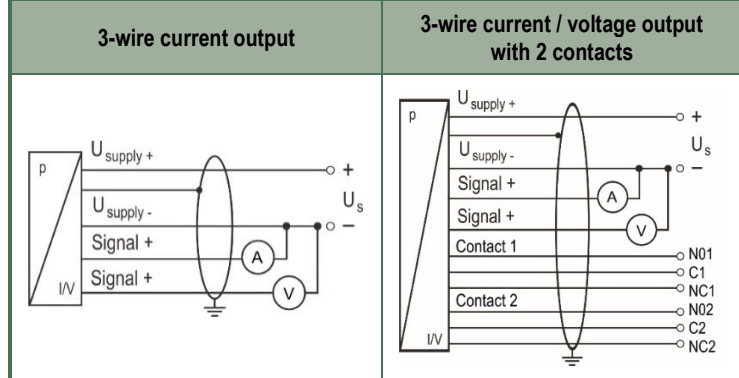

| Wiring                | X1 terminal strip 3-wire system |
|-----------------------|---------------------------------|
| wining                | 3-wire 0 – 10 V / 0 – 20 mA     |
| NO2                   | 1                               |
| C2                    | 2                               |
| NC2                   | 3                               |
| NO1                   | 4                               |
| C1                    | 5                               |
| NC1                   | 6                               |
| U <sub>Supply</sub> – | 7                               |
| U <sub>Supply</sub> + | 8                               |
| Іоит                  | 9                               |
| Uout                  | 10                              |

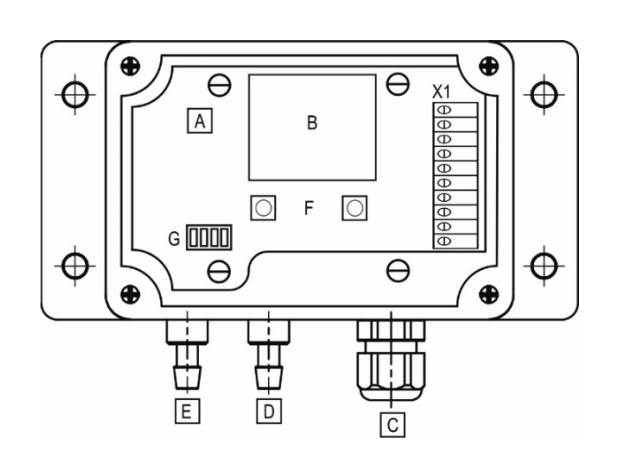

- A. Potentiometer to adjust damping. The damping of the device can be set by turning a size 2 Phillips screwdriver in the area of 0 5000 ms.
- B. Display (Optional)
- C. Cable Gland M16x1.5
- D. Negative pressure connection
- E. Positive pressure connection
- F. Menu buttons for zeroing: keep on pressing the left menu button for at least 1 second.
- G. Configuration Switching (see 5.1 Configuration Switch)

### **4.1 EXAMPLES OF ARRANGEMENTS**

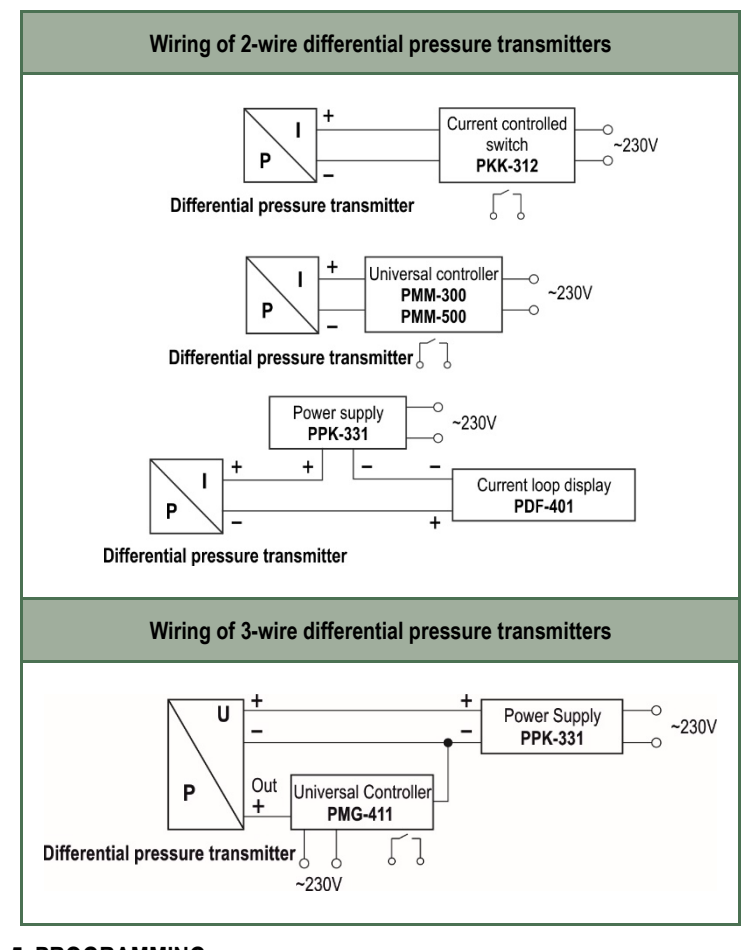

# 5. PROGRAMMING

### **5.1 CONFIGURATION SWITCH**

### 3-wire system

| 1   | 2   | 3   | 4                 |          |             |              |            |      |  |
|-----|-----|-----|-------------------|----------|-------------|--------------|------------|------|--|
|     |     |     | Off               | 0 – 10   | ) V / 0 – 2 | 20 mA        |            |      |  |
|     |     |     | On                | 0 – 5    | V / 4 – 20  | ) mA         |            |      |  |
|     |     | Off | Autor             | matic ze | ro adjust   | ment off     |            |      |  |
|     |     | On  | Zero              | adjustm  | ent activ   | e at start a | and for 24 | h    |  |
| Off | Off |     | Nomi              | nal pres | sure ran    | ge           |            |      |  |
|     |     |     | 1.6               | 4        | 10          | 40           | 250        | 1000 |  |
| On  | Off |     | Customized ranges |          |             |              |            |      |  |
|     |     |     | 1.0               | 2.5      | 6           | 25           | 60         | 400  |  |
|     |     |     |                   |          |             |              |            |      |  |

#### 2-wire system

| 1   | 2   | 3   | 4                 |                                 |              |              |             |         |  |
|-----|-----|-----|-------------------|---------------------------------|--------------|--------------|-------------|---------|--|
|     |     | Off | Off               | Autom                           | atic zero a  | adjustmer    | nt off      |         |  |
|     |     | On  | Off               | Zero adjustment active at start |              |              |             |         |  |
|     |     | Off | On                | Zero a                          | djustment    | active at    | start and f | or 24 h |  |
|     |     | On  | On                | Zero a                          | dj. active a | at start, th | nen every   | 7 days  |  |
| Off | Off |     | Nomin             | al pressur                      | e range      |              |             |         |  |
|     |     |     | 1.6               | 4                               | 10           | 40           | 250         | 1000    |  |
| On  | Off |     | Customized ranges |                                 |              |              |             |         |  |
|     |     |     | 1.0               | 2.5                             | 6            | 25           | 60          | 400     |  |
| Off | On  |     |                   |                                 |              |              | 160         | 600     |  |

Switches 1 and 2 don't have any functions at special pressure ranges.

## 5.2 STRUCTURE OF THE MENU SYSTEM

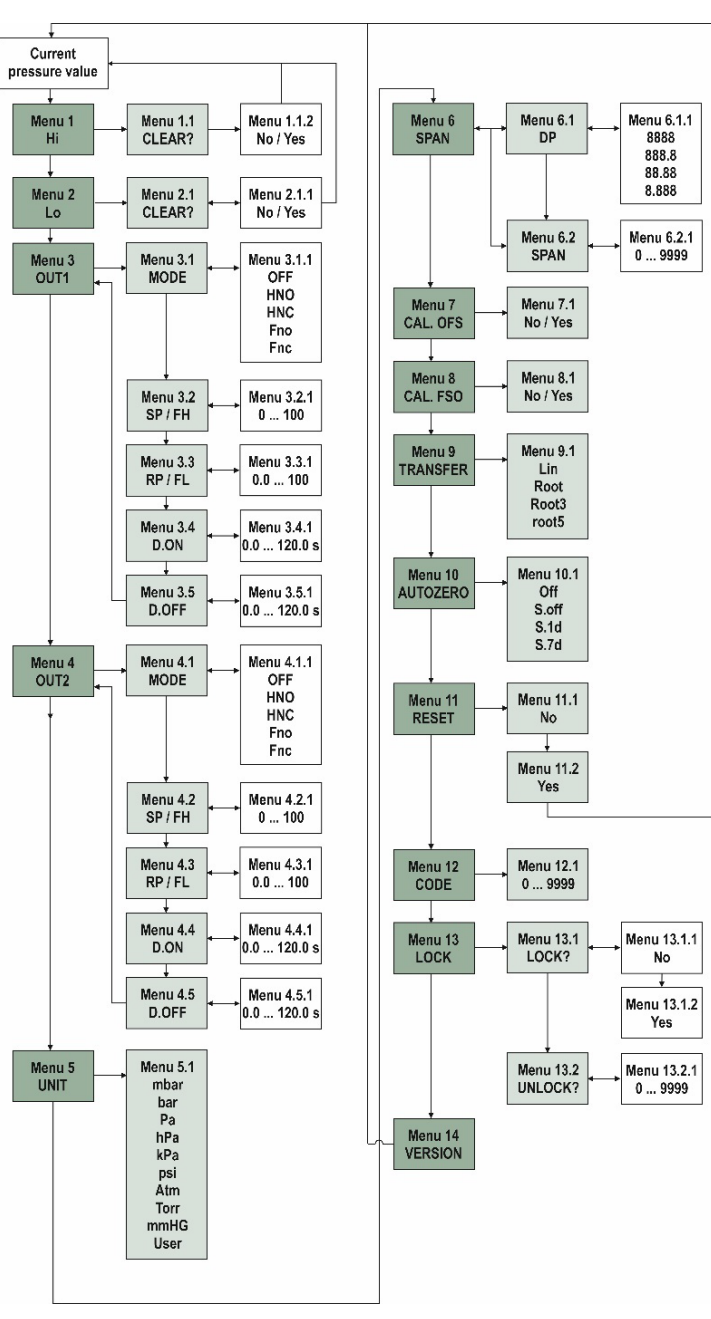

### 5.3 DESCRIPTION OF THE MENU SYSTEM

| Menu                |          | Description                                                                                                    |
|---------------------|----------|----------------------------------------------------------------------------------------------------|
| Activation          |          | By pressing the right-hand key.                                                                                                    |
| Menu 1<br>Hi        |          | Displays the maximum value since the previous start<br>Available option: Delete value (CLEAR no / yes) (deletes the<br>upper and lower maximum value)<br>To delete the value: Press the left-hand key ► A "CLEAR?"<br>message start flashing in the bottom line, while in the upper line<br>a "no" message is displayed; you can select between "yes" and<br>"no" with the right-hand key. Confirm the selection with the left-<br>hand key.                                                                                                    |
| <b>Menu 2</b><br>Lo |          | Displays the minimum value since the previous start<br>Available option: Delete value (CLEAR no / yes) (deletes the<br>upper and lower minimum value)<br>To delete the value: Press the left-hand key ► A "CLEAR?"<br>message start flashing in the bottom line, while in the upper line<br>a "no" message is displayed; you can select between "yes" and<br>"no" with the right-hand key. Confirm the selection with the left-<br>hand key.                                                                                                    |
| MODE                |          | Menu only activated with contacts   Off Deactivated   Hno Hysteresis, normally open   Hnc Hysteresis, normally closed   Fno Window, normally open   Fnc Window, normally closed   OUT flashing in the bottom line, in the upper line the current setting is displayed, e.g. "Hno"; the contacts can be selected with the right-hand key. Confirm the selection with the left-hand key.                                                                                                    |
| Menu                | SP<br>FH | Values for set points in %<br>Setting the set points: press the left-hand key ► "SP %"<br>message start flashing in the bottom line, while in the upper line<br>the current value is displayed; it is possible to change the value<br>with the right-hand key. Confirm the selection with the left-hand<br>key.                                                                                                    |
| 3/4<br>OUT<br>1/2   | RP<br>FL | Values for reset points in %<br>Setting the reset points: press the left-hand key ► "RP %"<br>message start flashing in the bottom line, while in the upper line<br>the current value is displayed; it is possible to change the value<br>with the right-hand key. Confirm the selection with the left-hand<br>key.                                                                                                    |
|                     | D. ON    | <b>Turn-on delay in s</b><br>Timing the turning-on of the device delay: press the left-hand<br>key $\blacktriangleright$ "D. ON s" message start flashing in the bottom line, the<br>current value is displayed in the upper line; it is possible to<br>change the value between 0.0 – 120.0 with the right-hand key.<br>Confirm the selection with the left-hand key.                                                                                                    |
|                     | D. OFF   | Return switching delay in s<br>Setting the return switching delay: press the left-hand key ►<br>"D. OFF s" message start flashing in the bottom line, while in<br>the upper line the current value is displayed; it is possible to<br>change the value between 0.0 120.0 with the right-hand key.<br>Confirm the selection with the left-hand key.                                                                                                    |
| Menu 5<br>UNIT      |          | Setting the pressure unit<br>Units which can be set: [mbar], [bar], [Pa], [hPa], [kPa], [psi],<br>[Atm], [torr], [mmHG], or [user] (if the USER unit is selected, the<br>maximum display value that is shown can be set under the<br>menu item span)<br>Setting the unit: press the left-hand key ► "unit" message start<br>flashing in the bottom line, while in the upper line the currently<br>set unit is displayed; the unit can be selected with the right-hand<br>key. Confirm the selection with the left-hand key.                                                                                                    |
| Menu 6<br>SPAN      |          | Span value for display can be set when the user unit is selected<br>Setting DP / SPAN: press the left hand key ▶ "SPAN" is displayed in the lower line, the currently set value is displayed in the upper line; by pressing the left hand button again, "DP" flashes in the lower line, 8.888, e.g. is displayed in the upper line, the decimal point can be adjusted with the right hand key, 88.88 e.g. Confirm the selection with the left hand key. "SPAN" message start flashing in the bottom line, while in the upper line the currently set value is displayed; the position can be selected with the left-hand key, the corresponding numerical value can be changed with the right-hand key, the selection is confirmed with the left-hand key. |

| Menu               | Description                                                                                                    |                                                                                                    |                           |  |  |  |
|--------------------|----------------------------------------------------------------------------------------------------|----------------------------------------------------------------------------------------------------|---------------------------|--|--|--|
| Activation         | By pressing the i                                                                                                    | By pressing the right-hand key.                                                                                                    |                           |  |  |  |
| Menu 7<br>Cal. OFS | Calibration of the Offset to the current value<br>(only for basic versions without automatic zeroing and square<br>root extraction)<br>Calibration of the Offset: Press the left-hand key ►<br>"CAL. OFS?" message start flashing in the bottom line, while in<br>the upper line the "no" message is displayed; you can select<br>between "yes" and "no" with the right-hand key. Confirm the<br>selection with the left-hand key.                    |                                                                                                    |                           |  |  |  |
| Menu 8<br>Cal. FSO | Calibration of the<br>the current press<br>Calibration of th<br>FSO?" message<br>upper line "no" n<br>"yes" and "no" v<br>with the left-hand                                                                                                    | Calibration of the endpoint (display and analogue output) to the current pressure level.<br>Calibration of the endpoint: Press the left-hand key ▶ "CAL.<br>FSO?" message start flashing in the bottom line, while in the upper line "no" message is displayed; you can select between "yes" and "no" with the right-hand key. Confirm the selection with the left-hand key. |                           |  |  |  |
|                    | Square-root ext<br>(only at square re                                                                                                    | raction output signa                                                                                                    | al<br>s with LCD display) |  |  |  |
| Menu 9             | Lin                                                                                                    | Standard – Linear                                                                                                    |                           |  |  |  |
| TRANSFER           | root                                                                                                    | y = x^0.5                                                                                                    |                           |  |  |  |
|                    | root3                                                                                                    | y = x^1.5                                                                                                    | _ cut off 0 – 10%         |  |  |  |
|                    | root5                                                                                                    | y = x^2.5                                                                                                    |                           |  |  |  |
|                    | Menu only visible if zeroing value is visible (Value is read-<br>only! Setting only possible via configuration switch.)<br>(only at automatic zeroing versions)                                                                                                    |                                                                                                    |                           |  |  |  |
|                    | Off no automatic zero adjustment                                                                                                    |                                                                                                    |                           |  |  |  |
| AUTOZERU           | S.                                                                                                    | upon switching the                                                                                                    | device on                 |  |  |  |
|                    | S. 1d                                                                                                    | upon switching on a                                                                                                    | and after 24 hours        |  |  |  |
|                    | S. 7d                                                                                                    | upon switching on a                                                                                                    | and after 7 days          |  |  |  |
| Menu 11<br>RESET   | Resets all menu settings to factory preset<br>Reset: Press the left-hand key ► the message "RESET"<br>message start flashing in the bottom line, while in the upper line<br>"no" message is displayed; you can select between "yes" and<br>"no" with the right-hand key. Confirm the selection with the left-<br>hand key                                                                                                    |                                                                                                    |                           |  |  |  |
| Menu 12<br>CODE    | Activate locking code<br>set all values (zero is not applicable) and confirm. Menu point<br>"LOCK" is displayed.                                                                                                    |                                                                                                    |                           |  |  |  |
| Menu 13<br>LOCK    | Lock / UNLOCK menu<br>LOCK? you can select between "yes" and "no" with the right-<br>hand key. Confirm the selection with the left-hand key. With<br>YES the menu is closed immediately, measured value is<br>displayed.<br>(Locking code is deactivated if all values are set on 0<br>– otherwise the device automatically closes after 2 minutes or<br>in absence of the input power. When UNLOCK? is displayed<br>enter the right code to unlock ) |                                                                                                    |                           |  |  |  |
| Menu 14<br>VERSION | Displays the current firmware version.                                                                                                    |                                                                                                    |                           |  |  |  |

# 6. MAINTENANCE AND REPAIR

The device does not require regular maintenance. Refer to the warranty card for warranty information. The device returned for repair must be cleaned by the user, all chemical deposits must be removed, and the device must be disinfected before sending it back. In addition, the return package must include a properly filled <u>Returned Equipment Handling Form</u>, in which the sender declares that the device is free of all contamination and substances hazardous to health.

# 7. STORAGE CONDITIONS

Storage temperature: -10...+70 °C (+14...+158 °F)

ddr622en20h01 April 2020 NIVELCO reserves the right to change technical data without notice.